### 【奨学金継続願の提出手順について】

#### 1.スカネット・パーソナルを開く

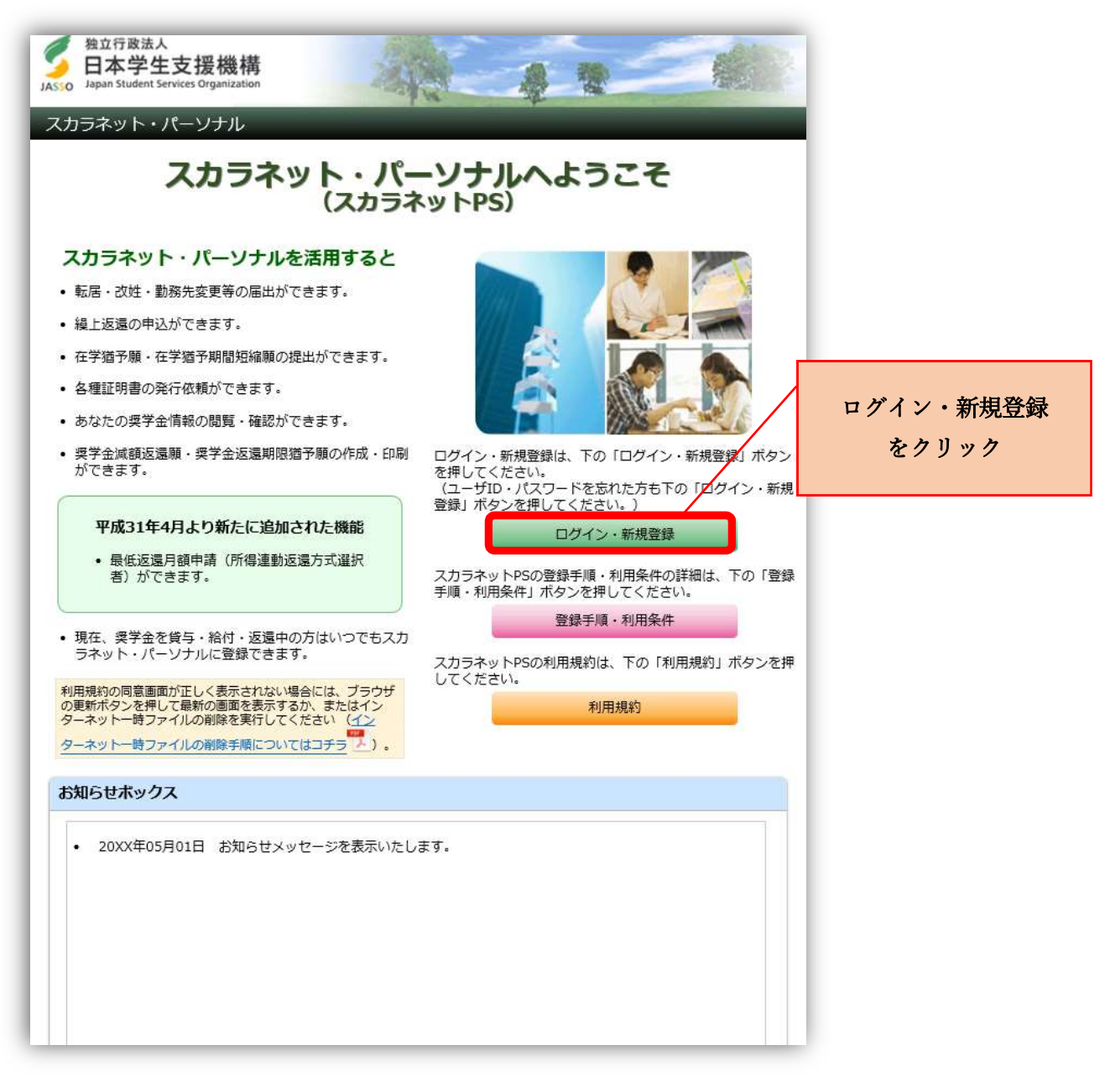

### 2.事前に登録している ID・パスワードを使ってログインする

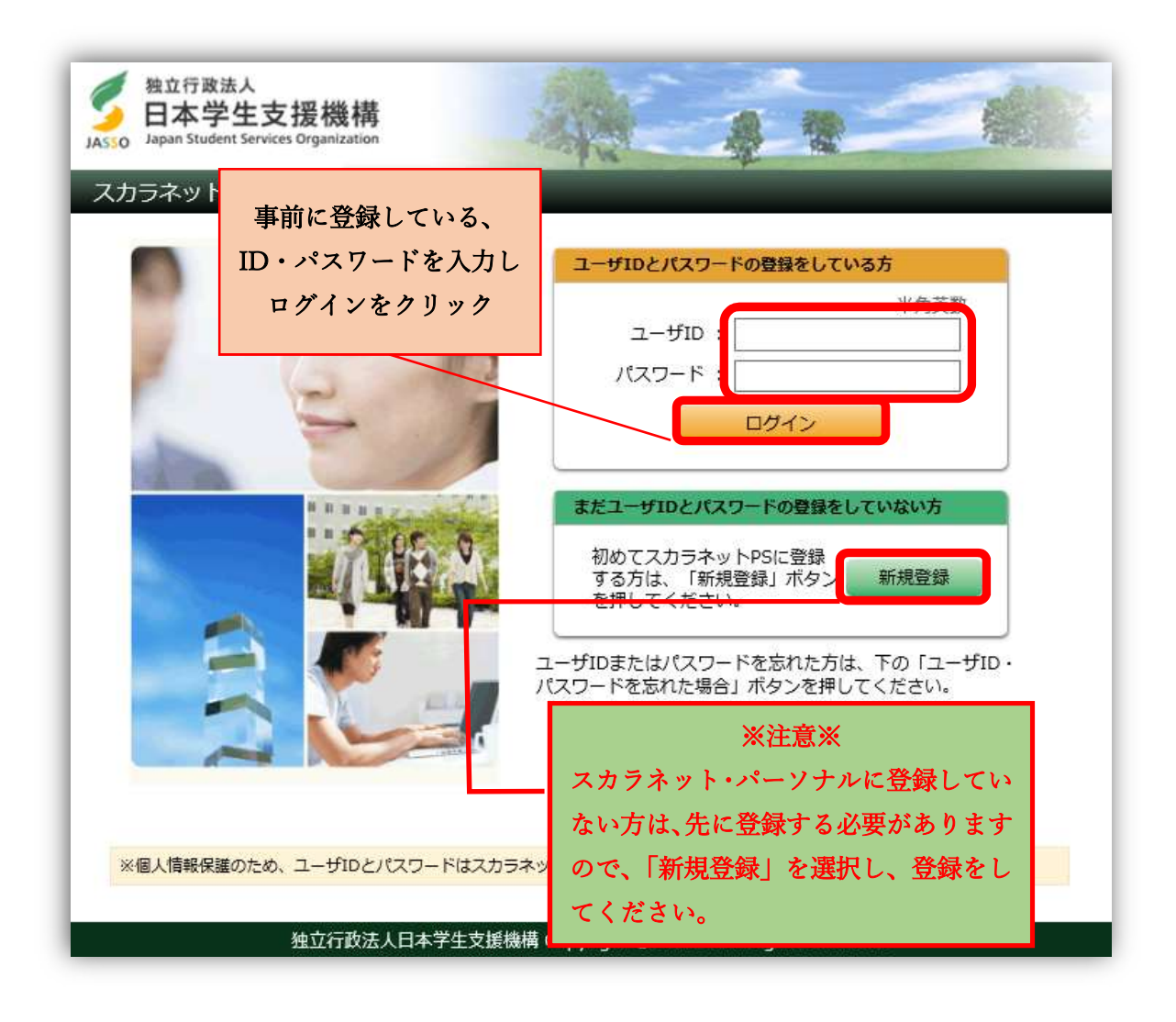

## 3.奨学生番号を入力

| 独立行政法人     日本学生支援機構 JASSO Japan Student Services Organization                  | AN AN A                                                                      |
|--------------------------------------------------------------------------------|------------------------------------------------------------------------------|
| スカラネット・パーソナル                                                                   |                                                                              |
|                                                                                | 奨学生番号確認                                                                      |
| <b>奨学生番号の確認</b><br>日本学生支援機構、あるいは日本育身<br>奨学生番号が複数ある場合は、いずれ<br>入力した奨学生番号が誤っている場合 | 英会の奨学生番号を入力してください。<br>れか一つの奨学生番号を入力してください。<br>は、スカラネット・パーソナルにログインすることはできません。 |
| <b>奨学生番号</b>                                                                   |                                                                              |
| 戻る                                                                             | ×^                                                                           |
| 自分の奨学生番号を入た<br>し、【次へ】をクリック                                                     | 力<br>幾構 Copyright © JASSO. All rights reserved.                              |

# 4.奨学金継続願提出手続きへ

|                                                                            | /ナル                                                                                                    |                                                                                                    |                                           |                                                     | グアウ  |
|----------------------------------------------------------------------------|----------------------------------------------------------------------------------------------------|----------------------------------------------------------------------------------------------------|-------------------------------------------|-----------------------------------------------------|------|
|                                                                            |                                                                                                    | 前回口                                                                                                    | コグイン日時: 20                                | XX年01月08日 12日                                       | 時00分 |
| スカラネッ                                                                      | ットPS <sub>短号全体</sub>                                                                                                    | 5,经点,迈得传起!                                                                                                    | <b>旦供</b> 卄_ピフ                            |                                                     |      |
|                                                                            |                                                                                                    |                                                                                                    |                                           |                                                     |      |
| 全体概要                                                                       | 詳細情報 各種的                                                                                                    | a頭・繰上 奨学金継                                                                                                    | 続願提出 個人!                                  | 青報                                                  | _    |
| 機構 太郎                                                                      | (キコウタロウ)様                                                                                                    |                                                                                                    |                                           |                                                     |      |
|                                                                            |                                                                                                    |                                                                                                    |                                           | 20XX年01月10日時                                        | 点    |
| 【奨学会                                                                       | 金継続願提出】                                                                                                    | お知らせ                                                                                                    |                                           |                                                     |      |
| を                                                                          | ウリック                                                                                                    |                                                                                                    |                                           |                                                     |      |
| L                                                                          |                                                                                                    |                                                                                                    |                                           |                                                     |      |
|                                                                            |                                                                                                    | 奨学生番号一賢                                                                                                    | ž                                         |                                                     |      |
|                                                                            |                                                                                                    |                                                                                                    |                                           |                                                     |      |
| 奖字生番号                                                                      | ホタンを押すと、各番号                                                                                                    | ことの評細画面へ遭                                                                                                    | 移できます。                                    |                                                     |      |
| 大学等(7                                                                      | 大学・短期大学・専修学体                                                                                                    | <b>交専門課程)</b>                                                                                                    |                                           |                                                     |      |
| 6XX                                                                        | 04999999 第一種奨                                                                                                    | 学金(無利子)                                                                                                    |                                           |                                                     |      |
|                                                                            | 049999999 第二種奨                                                                                                    | 学金(有利子)                                                                                                    |                                           |                                                     |      |
| 8XX                                                                        |                                                                                                    |                                                                                                    |                                           |                                                     |      |
| 8XX                                                                        |                                                                                                    |                                                                                                    |                                           |                                                     |      |
| 8xx                                                                        |                                                                                                    |                                                                                                    |                                           |                                                     |      |
| 8XX           8XX           8XX           8XX                              | ンク                                                                                                    |                                                                                                    | ~                                         |                                                     |      |
| 8XX       各機能へのリ、                                                          | ンク<br>詳細情報                                                                                                    | 各種品類・操上                                                                                                    | 算学金織裱製提出                                  | 個人情報                                                |      |
| 8XX<br>8XX<br>8XX<br>8XX<br>8XX<br>8XX<br>8XX<br>8XX                       | <b>ンク</b><br>算学生番号ごとにそ<br>の詳細情報を確認することができます。                                                                                                    | <ul> <li>各種間葉・線上</li> <li>・ 転居等届</li> <li>・ 在学類子・</li> <li>・ 加密的中枢和学校</li> </ul>                                                                                                    | <u>薬学金継続期</u> 推出<br>継続朝の提出を行う<br>ことができます。 | 個人情報<br>税構に登録されてい<br>るあなたの情報の権<br>総算を行うことがで         |      |
| 8XX           各機能へのリ           全体想<br>突然在場号ご<br>の概要を確認<br>とができます           |                                                                                                    | 各種屈葉, 鍵上<br>• 転居等届<br>• 在学踏予,<br>期間短龍等出<br>• 繰上返還<br>- 各種証明書                                                                                                    | 葉学金継続鄭提出<br>継続朝の提出を行う<br>ことができます。         | 個人情報<br>税構に登録されてい<br>るあなたの情報の確<br>怒等を行うことがで<br>きます。 |      |
| 8XX<br>各機能へのリ、<br>学生番号ご<br>の概要を確認<br>とができます                                | <b>ンク</b><br>算<br>注<br>準<br>指<br>編<br>情<br>報<br>の<br>詳<br>維<br>情<br>報<br>の<br>詳<br>準<br>備<br>報<br>の<br>ざ<br>に<br>そ<br>の<br>ざ<br>半<br>細<br>情<br>報<br>の<br>ざ<br>に<br>そ<br>の<br>ざ<br>よ<br>に<br>そ<br>の<br>ざ<br>こ<br>に<br>そ<br>の<br>ざ<br>こ<br>に<br>そ<br>の<br>ざ<br>ま<br>こ<br>に<br>そ<br>の<br>ざ<br>ま<br>で<br>う<br>る<br>こ<br>こ<br>た<br>に<br>そ<br>の<br>が<br>で<br>き<br>ま<br>こ<br>に<br>そ<br>の<br>の<br>ざ<br>た<br>に<br>そ<br>の<br>の<br>ざ<br>た<br>に<br>そ<br>の<br>の<br>ざ<br>た<br>に<br>そ<br>の<br>の<br>ざ<br>た<br>に<br>そ<br>の<br>の<br>ざ<br>た<br>に<br>そ<br>の<br>の<br>ざ<br>た<br>に<br>そ<br>の<br>の<br>で<br>き<br>ま<br>の<br>っ<br>こ<br>に<br>ろ<br>の<br>ご<br>と<br>に<br>そ<br>の<br>で<br>さ<br>た<br>に<br>そ<br>の<br>の<br>づ<br>ち<br>に<br>ろ<br>の<br>で<br>さ<br>こ<br>に<br>ろ<br>の<br>の<br>ず<br>う<br>こ<br>に<br>ろ<br>の<br>で<br>う<br>こ<br>に<br>ろ<br>の<br>で<br>う<br>こ<br>に<br>ろ<br>の<br>で<br>う<br>こ<br>に<br>ろ<br>の<br>の<br>で<br>う<br>こ<br>に<br>ろ<br>の<br>で<br>う<br>こ<br>に<br>ろ<br>の<br>で<br>う<br>こ<br>に<br>ろ<br>の<br>で<br>う<br>こ<br>に<br>ろ<br>で<br>う<br>こ<br>に<br>ろ<br>の<br>で<br>う<br>こ<br>に<br>ろ<br>の<br>で<br>う<br>こ<br>に<br>ろ<br>の<br>の<br>で<br>う<br>こ<br>こ<br>て<br>ろ<br>の<br>の<br>で<br>う<br>こ<br>こ<br>て<br>ろ<br>の<br>ろ<br>こ<br>こ<br>こ<br>て<br>ろ<br>の<br>ろ<br>こ<br>こ<br>こ<br>ろ<br>こ<br>こ<br>こ<br>ろ<br>ろ<br>こ<br>こ<br>こ<br>こ<br>こ<br>ろ<br>、<br>つ<br>こ<br>こ<br>こ<br>こ<br>こ<br>こ<br>こ<br>こ<br>こ<br>ろ<br>の<br>ろ<br>こ<br>こ<br>こ<br>こ<br>こ<br>こ<br>こ<br>こ<br>こ<br>こ<br>ろ<br>、<br>、<br>、<br>う<br>、<br>う<br>、<br>う<br>、<br>う<br>こ<br>こ<br>こ<br>ろ<br>、<br>う<br>ろ<br>う<br>ろ<br>こ<br>こ<br>こ<br>ろ<br>ろ<br>ろ<br>こ<br>こ<br>こ<br>ろ<br>ろ<br>ろ<br>こ<br>こ<br>ろ<br>ろ<br>ろ<br>ろ<br>う<br>ろ<br>ろ<br>こ<br>こ<br>こ<br>こ<br>ろ<br>ろ<br>ろ<br>ろ<br>ろ<br>こ<br>こ<br>こ<br>ろ<br>ろ<br>ろ<br>ろ<br>ろ<br>ろ<br>ろ<br>こ<br>こ<br>ら<br>ろ<br>ら<br>ろ<br>ろ<br>こ<br>こ<br>ら<br>ろ<br>ろ<br>こ<br>こ<br>ろ<br>ろ<br>ろ<br>ろ<br>こ<br>こ<br>ろ<br>ろ<br>ろ<br>ろ<br>ろ<br>ろ<br>ろ<br>ろ<br>ろ<br>ろ<br>ろ<br>ろ<br>ろ | <ul> <li>各種眉葉・鍵上</li> <li>転居等届</li> <li>在学路予・<br/>期間短縮線出</li> <li>緩上返還</li> <li>各種証明書<br/>発行使報</li> <li>返還期限猶予額</li> </ul>                                                                                                    | 要学金継続朝提出<br>継続朝の提出を行う<br>ことができます。         | 個人情報<br>機構に登録されてい<br>るあなたの情報の確<br>認等を行うことがで<br>きます。 |      |
| 8XX           各機能へのリ           全体組           英学生番号ごの概要を確認           とができます | <b>ンク</b><br>業<br>注総情報<br>英学生番号ごとにそ<br>の詳維情報を確認す<br>ることができます。                                                                                                    | 各種眉葉,線上<br>• 転居等届<br>• 在学猶予,<br>期間知範期出<br>· 線上返還<br>• 各種証明書<br>発行体積<br>• 返還期限猶予額<br>等額出用紙印刷<br>• 最低返還月諸申請<br>(低端連動源音去                                                                                                    | 要学金継続期提出<br>継続期の提出を行う<br>ことができます。         | 個人情報<br>機構に登録されてい<br>るあなたの情報の雑<br>終等を行うことがで<br>含ます。 |      |
| 8XX<br>各機能へのリ<br>ダ生番号ご<br>の概要を確認<br>とができます                                 | <b>ンク</b><br>構造報<br>英学生番号ごとにそ<br>するこ<br>。                                                                                                    | 各種 <b>冒葉・岐上</b> <ul> <li> <ul> <li> <ul></ul></li></ul></li></ul> | 葉学金継続期提出<br>継続期の提出を行う<br>ことができます。         | 個人情報<br>機構に登録されてい<br>るあなたの情報の確<br>認等を行うことがで<br>きます。 |      |

#### 5. 奨学生番号ごとに継続願を提出

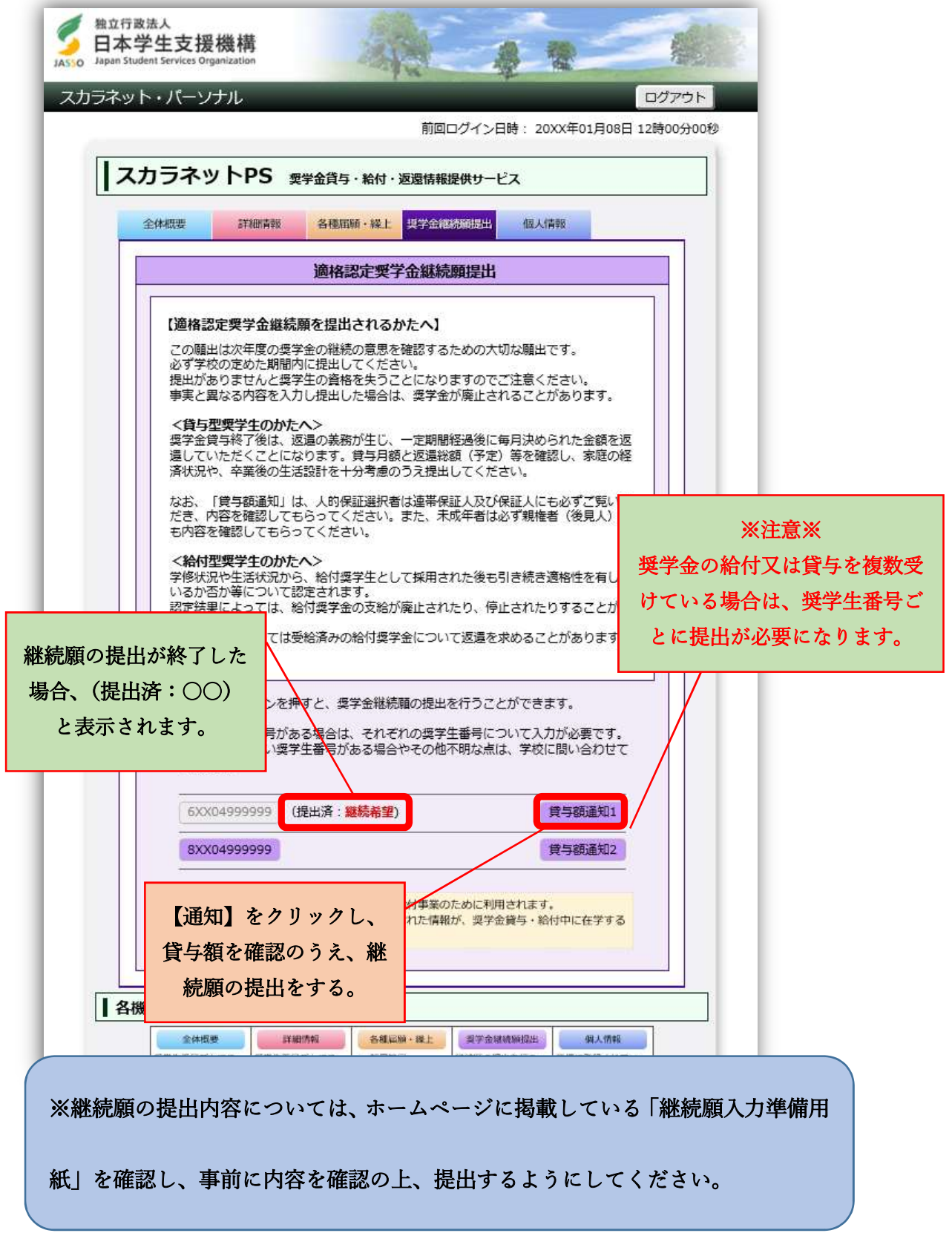